# Центральные технологии бизнеса

# ПРОГРАММА «УПРАВЛЕНИЕ РАБОТАМИ И УСЛУГАМИ ПРЕДПРИЯТИЯ»

# РАБОЧАЯ ДОКУМЕНТАЦИЯ

Руководство пользователя

# АННОТАЦИЯ

Настоящий документ представляет собой руководство пользователя программы информационной системы учета автоматизации работ и услуг. Пользовательский интерфейс программы обеспечивает учет операционной деятельности компаний, занимающихся деятельностью, связанной с оказанием услуг и производственных работ.

Руководство определяет порядок регистрации услуг, задач и клиентов, а также формирования отчетности для контрагентов.

Перед работой пользователя с программой «Управление работами и услугами предприятия» рекомендуется внимательно ознакомиться с настоящим руководством.

| СОДЕРЖАНИЕ |
|------------|
|------------|

| АННОТАЦИЯ2                                                                 | 2                      |
|----------------------------------------------------------------------------|------------------------|
| СОДЕРЖАНИЕ                                                                 | 3                      |
| 1. ВВЕДЕНИЕ4                                                               | 1                      |
| 1.1. Область применения                                                    | 5                      |
| 2. НАЗНАЧЕНИЕ И УСЛОВИЯ ПРИМЕНЕНИЯ                                         | 5                      |
| 2.1. Назначение                                                            | 6<br>6                 |
| 3. ПОДГОТОВКА К РАБОТЕ                                                     | 5                      |
| <ul><li>3.1. Состав и содержание дистрибутивного носителя данных</li></ul> | 5<br>6                 |
| 4. ОПИСАНИЕ ОПЕРАЦИЙ                                                       | 6                      |
| 4.1. Вход в систему                                                        | 6                      |
| <ul><li>4.1.1. Открытие через веб браузер</li></ul>                        | 7<br>7                 |
| <ul> <li>4.2. Начальное заполнение</li></ul>                               | 3<br>3<br>1<br>3<br>14 |
| 4.3. Анализ данных и формирование отчетности                               | 18                     |
| 5. ВОЗМОЖНЫЕ ОШИБКИ И РЕКОМЕНДАЦИИ ПО УСТРАНЕНИЮ                           | 21                     |

# 1. ВВЕДЕНИЕ

## 1.1. ОБЛАСТЬ ПРИМЕНЕНИЯ

Пользовательский интерфейс программы обеспечивает учет операционной деятельности компаний, занимающихся деятельностью связанной с оказанием услуг и производственных работ, а именно при выполнении следующих операций:

- Регистрация выполненных работ и услуг контрагенту, тем самым формируя базу оказываемых услуг за период детально.
- Формирование детальной отчетности по факту выполнения работ и услуг для контрагентов.
- Учет работ сотрудников компании с задачами.
- Получение и обработка обращений пользователей клиента.

# 1.2. КРАТКОЕ ОПИСАНИЕ ВОЗМОЖНОСТЕЙ

Программа «Управление работами и услугами предприятия» обеспечивает выполнение следующих основных функций:

- Регистрация покупателей. Контактных лиц и подробной информации о предпочтениях клиента и особенностях его учета.
- Регистрация работ и услуг в разрезе договоров, проектов. Формирование себестоимости оказываемых работ. Учет собственных затрат на оказание данных работ.
- Распределение покупателей по сотрудникам компании. Каждый сотрудник видит в системе только тех клиентов, которых он обслуживает. Система прав позволяет обеспечивать сохранность базы данных клиентов.
- Гибкая настройка ценообразования.
- Учет дополнительных поручений руководителя.
- Регистрация обращений клиента с дальнейшей обработкой.

# 1.3. УРОВЕНЬ ПОДГОТОВКИ ПОЛЬЗОВАТЕЛЯ

Для эксплуатации программы «Управление работами и услугами предприятия» определены следующие роли:

- Руководитель.

Возможности:

- Иметь общие сведения о системе и ее назначении;
- Осуществлять ведение справочников в системе;
- Регистрация проектов, затрат, а также работ и услуг;
- Администрирование прав сотрудников и системы;
- Формирование отчетности клиентам
- Формировать аналитическую отчетность по всем клиентам, сотрудникам и затратам
- Сотрудник.

Возможности:

- Регистрация работ, затрат, а также отработка задач руководителя;
- Формирование аналитической отчетности по своим клиентам и своим задачам;

# 1.4. ПЕРЕЧЕНЬ ЭКСПЛУАТАЦИОННОЙ ДОКУМЕНТАЦИИ

1. Инструкция по установке программы «Управление работами и услугами предприятия»;

4. Руководство пользователя (настоящий документ).

# 2. НАЗНАЧЕНИЕ И УСЛОВИЯ ПРИМЕНЕНИЯ

### 2.1. НАЗНАЧЕНИЕ

Программа «Управление работами и услугами предприятия» предназначена для обеспечения учета операционной деятельности компаний, занимающихся деятельностью связанной с оказанием услуг и производственных работ, а также формирования различных отчетов для контрагентов и сотрудников компании.

«Управление работами и услугами предприятия» позволяет:

- обеспечить взаимодействие с сотрудниками и клиентами;
- повысить прозрачность деятельности в сфере оказания услуг за счет формирования полной и актуальной информации о ходе предоставления перечня услуг и работ;
- получать информацию о собственных затратах на проведение работ;
- повысить эффективность контроля сотрудников и анализа процесса предоставления услуг.

### 2.2. УСЛОВИЯ ПРИМЕНЕНИЯ

Программа «Управление работами и услугами предприятия» может эксплуатироваться и выполнять заданные функции при соблюдении требований, предъявляемых к техническому, системному и прикладному программному обеспечению.

# 3. ПОДГОТОВКА К РАБОТЕ

## 3.1. СОСТАВ И СОДЕРЖАНИЕ ДИСТРИБУТИВНОГО НОСИТЕЛЯ ДАННЫХ

Состав дистрибутива приведен в документе «Управление работами и услугами предприятия. Инструкция по установке».

### 3.2. ПОРЯДОК ПРОВЕРКИ РАБОТОСПОСОБНОСТИ

Проверка работоспособности программы «Управление работами и услугами предприятия» осуществляется путем выполнения операций, описанных в разделе 4 настоящего документа.

# 4. ОПИСАНИЕ ОПЕРАЦИЙ

В данном разделе приводится описание всех операций, существующих в Программе «Управление работами и услугами предприятия».

4.1 ВХОД В СИСТЕМУ «Управление работами и услугами предприятия»

Для входа в пользовательский интерфейс можно использовать два варианта:

#### 4.1.1. ОТКРЫТИЕ ЧЕРЕЗ ВЕБ БРАУЗЕР:

Для входа в систему необходимо в браузере открыть стартовую страницу по ссылке передаваемой при заключении договора. Для каждой организации существует своя ссылка на систему по типу:

#### https://ctb46.ru/demo/ru/

При переходе по ссылке открывается окно входа в систему, в котором необходимо указать «Пользователь» и «Пароль» (см. Рисунок 1).

|               |                                           | A AZ         |    |        |
|---------------|-------------------------------------------|--------------|----|--------|
|               | 1С:Предприят                              | ие           |    |        |
|               | Пользователь:                             | Руководитель |    |        |
|               | Пароль:                                   | •••••        |    |        |
|               |                                           | Войти Отмена |    |        |
|               |                                           |              |    |        |
| <b>1С:ПРЕ</b> | <b>ДПРИЯТИЕ 8.3</b><br>С-Софт», 1996—2021 |              | 1@ |        |
|               |                                           |              |    | Рисуно |

1.

Пользователей и пароли создают лица имеющие права «Руководитель». По умолчанию в системе создан пользователь с наименованием «Руководитель». Первый вход в систему производим под ним. Далее создаем список остальных пользователей.

Для доступа к данным необходимо выполнить авторизацию: указать логин и пароль, а затем нажать кнопку «Войти». Пользователь имеет 6 попыток для корректного входа в систему. Если ошибочный пароль введен более 6 раз, то доступ к системе для этого пользователя блокируется на 1 минуту и затем попробовать позже.

#### 4.1.2. ОТКРЫТИЕ ЧЕРЕЗ ЛОКАЛЬНО УСТАНОВЛЕННУЮ СИСТЕМУ:

Для входа в систему необходимо двойным кликом мыши открыть установленную платформу 1С:Предприятие 8. В появившемся окне двойным кликом мыши выбрать из списка возможных систем (Систем 1С: Предприятие может быть множество) нашу систему. Наименование в списке задается администратором при установке (см. Рисунок 2).

Также вход можно осуществить путем выделения информационной системе в общем списке и нажать кнопку «1С: Предприятие» (см. Рисунок 3).

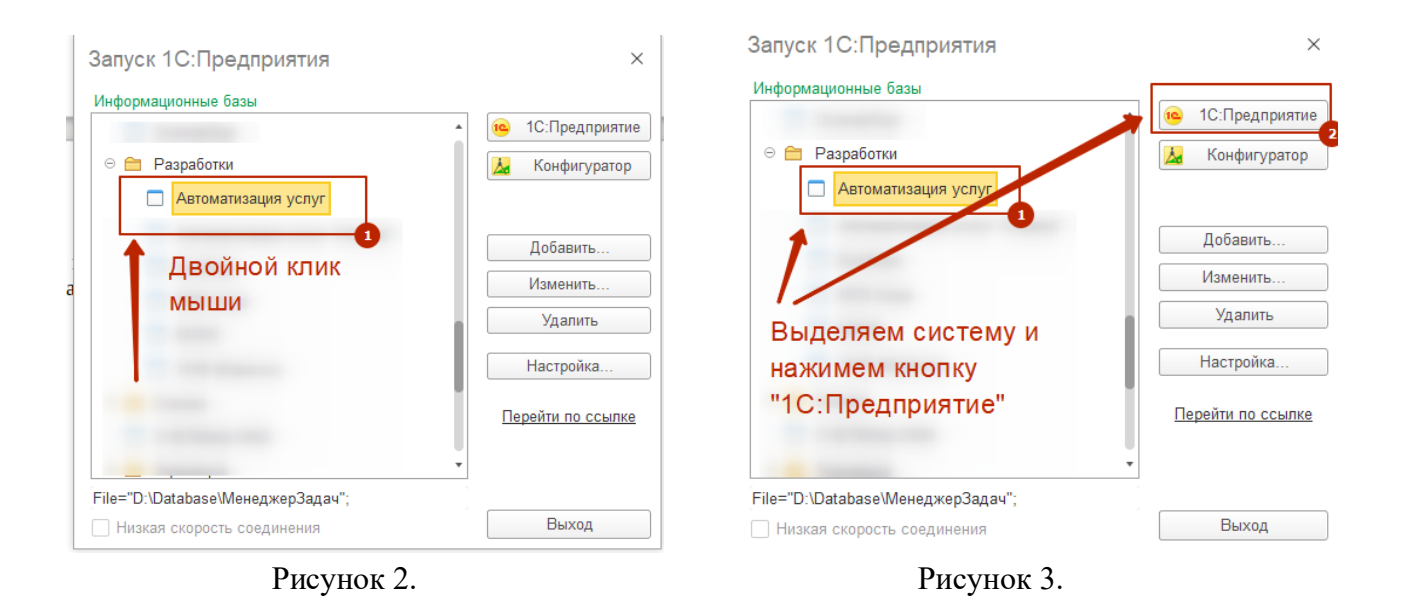

## 4.2 НАЧАЛЬНОЕ ЗАПОЛНЕНИЕ

Перед стартом работы информационной системы необходимо заполнить основные справочники и установить параметры работы.

### 4.2.1 НАСТРОЙКА ПОЛЬЗОВАТЕЛЕЙ И ПРАВ

Нажимаем на кнопку в верхнем, левом углу программы (см. Рисунок 4) и видим меню с настройками (см. Рисунок 5).

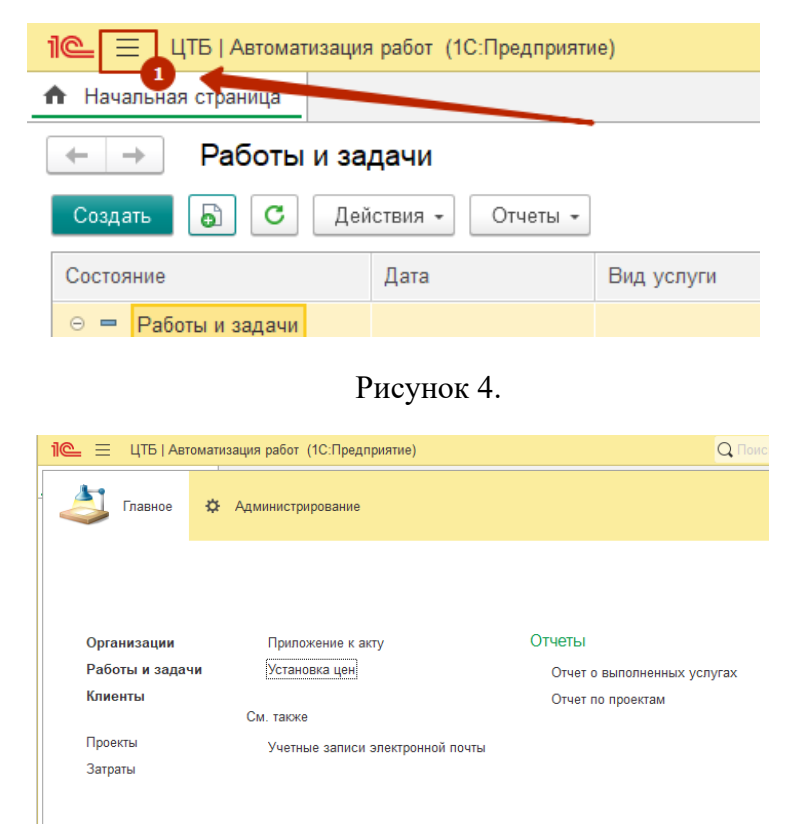

Рисунок 5.

В меню настроен есть 2 закладки. В закладке «Администрирование» находятся заходим и находим пункт «Настройки пользователей и прав» (см. Рисунок 6), далее выбираем «Пользователи».

| 1 🕒 😑 ЦТБ   Автоматизация работ (1 | ІС:Предприятие)          | Q Поиск Ctrl+Shift+F |
|------------------------------------|--------------------------|----------------------|
| Блавное Администрир                | ювание                   |                      |
|                                    | •                        |                      |
|                                    |                          |                      |
| Обслуживание                       | Печатные формы, отчеты і | и обработки          |
| Общие настройки                    | Профили ключевых опера   | ций                  |
| Настройки пользователей и прав     | Настройки пользователей  |                      |
| Интернет-поддержка и сервисы       |                          |                      |
| Органайзер                         | См. также                |                      |
| Синхронизация данных               | Удаление помеченных объ  | ьектов               |
| Настройки работы с файлами         |                          |                      |
|                                    |                          |                      |
|                                    |                          |                      |
|                                    |                          |                      |

#### Рисунок 6.

Откроется окно со списком пользователей. Нажимаем кнопку «Добавить» заполняем:

- Имя (для входа) отражение в списке авторизации системы
- Полное имя отражение внутри учетной системы и в списках
- Пароль устанавливаем по нажатию кнопки «Установить пароль»

| 1 🖳 📃 ЦТБ   Автомат      | изация работ (1С:Предприятие)      |                   | Q Поиск Ctrl+Shift+F                            |
|--------------------------|------------------------------------|-------------------|-------------------------------------------------|
| 🔒 Начальная страница     | Настройки пользователей и прав     | × Пользователи ×  | Иванов Иван Иванович (Пользователь) * ×         |
| 🗲 🔶 🏠 Иван               | ов Иван Иванович (Поль             | зователь) *       |                                                 |
| Основное Группы П        | рава доступа Настройки             |                   |                                                 |
| Записать и закрыть       | Записать 📮                         |                   |                                                 |
| Полное имя:              | Иванов Иван Иванович               |                   | 🗌 Недействителен ?                              |
| Сохранять настройки филь | гров:                              |                   |                                                 |
| Подразделения контрагент | 0B:                                |                   | 日 マリン マン・ション・ション・ション・ション・ション・ション・ション・ション・ション・ショ |
| 🗹 Вход в программу разр  | ешен <u>Установить ограничение</u> |                   |                                                 |
| Главное Адреса, телес    | роны Комментарий Подчиненн         | ые сотрудники Зак | репленные клиенты                               |
| Имя (для входа): Ивано   | з И.И.                             |                   |                                                 |
| Аутентификация 1С:П      | редприятия                         |                   |                                                 |
| Пустой пароль Устан      | новить пароль                      |                   |                                                 |
| Потребовать устано       | вку пароля при входе ?             |                   |                                                 |
| Пользователю запр        | ещено изменять пароль              |                   |                                                 |
| Показывать в списк       | е выбора                           |                   |                                                 |
| Аутентификация по пр     | ротоколу OpenID                    |                   |                                                 |
| 🗌 Аутентификация опер    | ационной системы                   |                   |                                                 |
| Пользователь:            |                                    |                   |                                                 |
| Режим запуска: Авто      | •                                  |                   |                                                 |
|                          |                                    |                   |                                                 |

Рисунок 7.

Далее переходим в закладку «Права доступа» и включаем пользователя в группу доступа:

- Администраторы назначается руководителям
- Работники назначается рядовым сотрудникам

| 1 🗠 😑 ЦТБ   Автомат    | тизация работ ( | 1С:Предприятие)                    |                     |                          | Q Поиск Ctrl+Shift+F |   |
|------------------------|-----------------|------------------------------------|---------------------|--------------------------|----------------------|---|
| 🔒 Начальная страница   | Настройки пол   | пьзователей и прав 🗙               | Пользователи ×      | Иванов Иван Иванович (Пе | ользователь) * 🗙     |   |
| 🗲 🔶 🏠 Иван             | ов Иван Ив      | занович (Пользо                    | ватель) *           |                          |                      |   |
| Основное Группы П      | рава доступа    | Настройки                          |                     |                          |                      |   |
| Права доступа          |                 |                                    |                     |                          |                      |   |
| 随 Отчет по правам дост | упа             |                                    |                     |                          |                      |   |
| Группы доступа Разре   | ешенные действ  | ия (роли)                          |                     |                          |                      |   |
| Включить в группу      | Исключить и     | Группы доступа                     | 1                   | : • ×                    |                      |   |
| Наименование           |                 | 🔁 Выбрать                          |                     | Еще - ?                  |                      | 0 |
|                        |                 | <ul> <li>Администраторь</li> </ul> | d                   |                          |                      |   |
|                        |                 | <ul> <li>Открытие внешн</li> </ul> | их отчетов и обрабо | ток                      |                      |   |
|                        |                 | <ul> <li>Работники</li> </ul>      |                     |                          |                      |   |
|                        |                 |                                    |                     |                          |                      |   |
|                        |                 |                                    |                     |                          |                      |   |
|                        |                 |                                    |                     |                          |                      |   |
|                        |                 |                                    |                     |                          |                      |   |
|                        |                 | Комментарий:                       |                     |                          |                      |   |
|                        |                 |                                    |                     |                          |                      |   |
| комментарии:           |                 |                                    |                     |                          |                      |   |
|                        |                 |                                    |                     |                          |                      |   |

Рисунок 8.

На рисунке 8 указана последовательность действий для включения сотрудника в группу доступа «Работники». Данный сотрудник будет иметь ограниченный набор прав. Может видеть только закрепленных за ним клиентов.

Для закрепления клиентов рядовым сотрудникам необходимо вернутся в меню «Основное», карточки пользователя.

| ← → ☆ Иван<br>Основное <u>Группы</u> П | ов Иван Иванович (Пользо<br>рава доступа Настройки | ователь) *     |                   |
|----------------------------------------|----------------------------------------------------|----------------|-------------------|
| 1<br>Записать и закрыть                | Записать                                           |                |                   |
| олное имя:                             | Иванов Иван Иванович                               |                | Недействителен ?  |
| охранять настройки филь                | тров:                                              |                |                   |
| одразделения контрагент                | 0B:                                                |                | * L <sup>D</sup>  |
| Вход в программу раз                   | ешен Установить ограничение                        |                |                   |
| Главное Адреса, теле                   | фоны Комментарий Подчиненные                       | сотрудники Зак | репленные клиенты |
| Ограничить доступ по кл                | иентам: 🗹                                          |                | 0                 |
| Добавить 🔒 🔹                           | •                                                  |                |                   |
| N Контраге                             | нт                                                 |                |                   |
| 1 Контраге                             | нт 1                                               |                |                   |
| Список кли                             | ентов к которым поль                               | зователь и     | меет доступ       |

Рисунок 9

Далее открываем вкладку «Закрепленные клиенты», устанавливаем флажок «Ограничить доступ по клиентам», затем нажимаем кнопку «Добавить» и подбираем список доступных клиентов для данного сотрудника (см. Рисунок 9). Ограничивать клиентов можно также и для руководителей низшего звена.

Для руководителей 2 и 3 уровня не обладающими правами администрирования в системе, реализована функция подчиненных ему сотрудников. На закладке «Подчиненные сотрудники» указываем подчиненных сотрудников данного пользователя. В таком случае пользователь будет видеть не только свои задачи и работы, но и задачи своих подчиненных.

#### 4.2.2. НАСТРОЙКА ОРГАНИЗАЦИИ, ВИДОВ РАБОТ И ЦЕН

После создания и настройки списка пользователей необходимо настроить параметры работы нашего предприятия. Для этого необходимо зайти в справочник «Организации» и добавить одну или группу компаний, относящихся к нашему предприятию. Это позволяет вести учет нескольких организаций одновременно.

Справочник организации находится в меню «Главное» по нажатии кнопки основного меню (см. Рисунок 10).

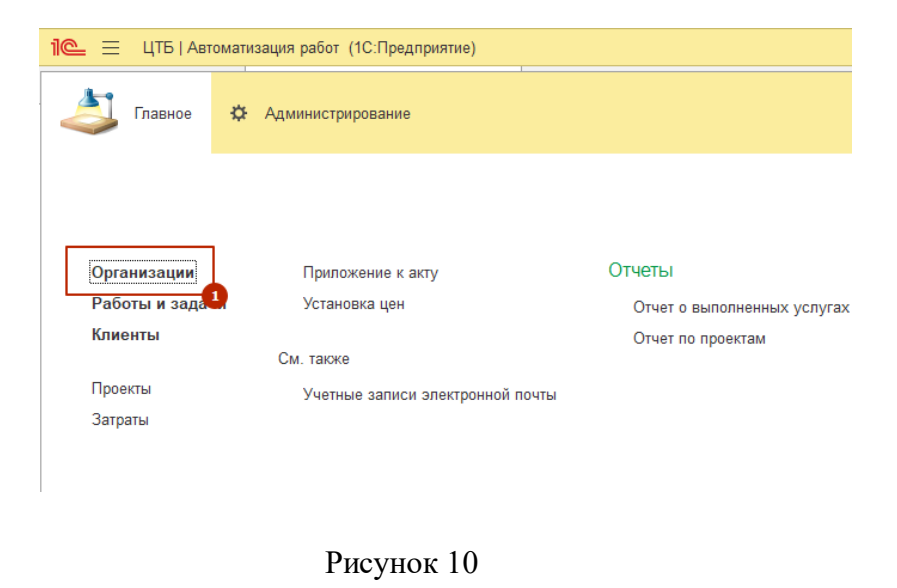

В открывшемся списке справочника добавляем необходимое количество элементов. Заполняем наименование (см. Рисунок 11).

| ← →<br>Создать | ) 🛧 Организации                                                                                      |
|----------------|----------------------------------------------------------------------------------------------------|
| Наименов       | ание                                                                                                 |
| = 000          | "ЦТБ"                                                                                                |
|                | ☆ ООО "ЦТБ" (Организации)<br>Записать и закрыть<br>Записать Еще -<br>Код: 000000001<br>Наименование. |

Рисунок 11

Далее необходимо определить список видов работ, которые оказывает наше предприятие. Данные виды работ будут включать в себя множество работ и услуг. По данной классификации мы будем группировать наши работы и услуги в отчетах, счетах, а также иметь разные расценки. Для того, чтобы создать список видов работ необходимо зайти в справочник «Виды услуг», который находится в главном меню по нажатии кнопки главного меню (см. Рисунок 10).

В открывшемся списке справочника добавляем необходимые нам элементы. (см. Рисунок 12)

Заполняются:

- Наименование
- Единица единица измерения в разрезе которой мы формируем расценки и выставляем счета. Может быть «шт, час, минута».

| ← → ★ Виды услуг       Создать     Виды услуг       Нашинация     Кос          |         |
|--------------------------------------------------------------------------------|---------|
|                                                                                | ∂ I ×   |
| Hamanagana I Kaa Eawawa                                                        | - Еще - |
| Паименование + Код Сдиница                                                     |         |
| = Внутренние работы 000000004 Час                                              |         |
| = Консультации по программе 000000001 Час                                      |         |
| Монтажные работы 000000005 Шт                                                  |         |
| 🧠 Обращение 000000001                                                          |         |
| = Оказаная работа 1 🔅 Монтажные работы (Виды услуг) 🖉 : 🗆 🗙                    |         |
| <ul> <li>Разработа ПО</li> <li>Записать и закрыть</li> <li>Записать</li> </ul> |         |
| Код: 000000005                                                                 |         |
| Наименование: Монтажные работы                                                 |         |
| Единица:                                                                       |         |

Рисунок 12

Для настройки расценок работ и услуг используется документ «Установка цен». Это позволяет по итогам выполнения работ сразу получить стоимость для клиента. Что бы войти в документ, необходимо нажать на кнопку вызова главного меню (см. Рисунок 10) и выбрать пункт «Установка цен». В открывшемся окне нажимаем кнопку «Создать».

В системе есть возможность расценить работы по разным критериям:

- По контрагенту и виду услуги.
- По договору. Дополнительная детализация цены по договору. В разрезе договоров могут быть разные цены
- По проекту. Аналогично договору. В разрезе проектов цены могут быть разные
- По специалисту. В зависимости от специалиста цены работ тоже могут быть разные

Заполняем карточку документа и нажимаем кнопку «Провести и закрыть».

На рисунке 13 рассмотрим пример установки цен. У нас есть вид работ «Оказанная услуга 1», у нее единица измерения «шт». Стандартная цена для «контрагента 1» = 120 рублей. Если данная услуга оказывается в разрезе проекта, то ее цена уже 100р. Далее видим, что есть еще детализация по сотрудникам. То есть при оказании услуги одним специалистом цена будет 125р. а другим 80. Соответственно можно еще параллельно детализировать цену еще и в разрезе проекта.

| 🔒 Начальная страница                               | Установка цен 🗙 | Установка цен 00 | 0000001 от 01.08.2022 0:00 | :00 ×             |      |     |              |  |  |
|----------------------------------------------------|-----------------|------------------|----------------------------|-------------------|------|-----|--------------|--|--|
| ← → ☆ Установка цен 00000001 от 01.08.2022 0:00:00 |                 |                  |                            |                   |      |     |              |  |  |
| Основное Цены                                      | Основное        |                  |                            |                   |      |     |              |  |  |
| Провести и закрыть                                 | Записать        | Провести         |                            |                   |      | Еш  | le →         |  |  |
| Дата: 01.08.2022 0:00:0                            | 0 🗰             |                  |                            |                   |      |     |              |  |  |
| Клиент: Контрагент 1                               |                 |                  | <b>▼</b> □                 |                   |      |     |              |  |  |
| Добавить 🚹 🗣                                       | ]               |                  |                            |                   |      | Еш  | ļe →         |  |  |
| N Договор                                          | Проект          |                  | Специалист                 | Вид услуги        | Цена |     |              |  |  |
| 1                                                  | Проект          | 1                |                            | Оказаная работа 1 |      | 100 | 0,00         |  |  |
| 2                                                  |                 |                  |                            | Оказаная работа 1 |      | 120 | ),00         |  |  |
| 3                                                  |                 |                  | Иванов Иван Иванович       | Оказаная работа 1 |      | 125 | i <b>,00</b> |  |  |
| 4                                                  |                 |                  | Ученик                     | Оказаная работа 1 |      | 80  | ),00         |  |  |
|                                                    |                 |                  |                            |                   |      |     |              |  |  |
|                                                    |                 |                  |                            |                   |      |     |              |  |  |

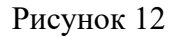

#### 4.2.3. РАБОТА СО СПИСКОМ КЛИЕНТОВ

Для создания списка клиентов, а также в дальнейшая его модернизация используется справочник «Клиенты». Зайти в справочник можно двумя способами:

- Нажать на кнопку вызова главного меню, и выбрать там пункт «Клиенты».
- Кликнув на элемент формы начальной страницы «Клиенты» в нижнем правом углу программы (см. Рисунок 13)

| 1 🕒 📃 [КОПИЯ] ЦТБ   Авто               | матизация работ (1С:П | редприятие)               | Q Flow |           | +Shift+F      |                | 4 D 1              | 🖒 Администратор | ₹ _ ¤ ×          |
|----------------------------------------|-----------------------|---------------------------|--------|-----------|---------------|----------------|--------------------|-----------------|------------------|
| <ul> <li>Начальная страница</li> </ul> |                       |                           |        |           |               |                |                    |                 |                  |
| 🔶 🔶 Работы и за                        | дачи                  |                           |        |           |               |                |                    |                 | :                |
| Создать 🔓 С Дей                        | йствия • Отчеты •     | ]                         |        |           |               | Поиск (Ctrl-   | F)                 | ×               | <b>Q</b> - Еще - |
| Состояние                              | Дата                  | Вид услуги                | Кон    | И         | Автор         | СВЕРНУТЬ ПАНЕ  | ЕЛЬ                |                 |                  |
| 😔 💻 Работы и задачи                    |                       |                           |        |           |               | Сегодня        | Неделя             | Месяц           | Без отбора       |
| о 📟 Выполнено                          | 14.09.2022 0:00:00    | Консультации по программе | Ко     | Α.        | Администратор | Запланировано  | В работе           | Выполнено       | Отменено         |
| 🔿 📟 Запланировано                      | 13.09.2022 0:00:00    | Разработа ПО              |        | Α.        | Администратор | Периол         |                    | X               |                  |
| 🔿 📟 Выполнено                          | 12.08.2022 12:00:00   | Разработа ПО              | Ко     | Α.        | Администратор | ()<br>()       |                    |                 |                  |
| о 📼 Выполнено                          | 19.08.2022 0:00:00    | Разработа ПО              |        | Α.        | Администратор | Фильтр по прое | кту                |                 | * × Ľ            |
| о 🖛 Отменено                           | 19.09.2022 0:00:00    | Разработа ПО              | Ко     | Α.        | Администратор | Фильтр по конт | рагенту            |                 | * × @            |
| 🗢 📟 В работе                           | 25.09.2022 0:00:00    | Консультации по программе |        | Α.        | Администратор | Фильтр по испо | лнителю            |                 | - × 🖓            |
| 🗢 📟 В работе                           | 17.08.2022 0:00:00    | Разработа ПО              |        | Α.        | Администратор | Фильтр по авто | ру                 |                 | * × @            |
| 🗢 📟 В работе                           | 31.10.2022 0:00:00    | Разработа ПО              |        | Α.        | Администратор |                | услуги             |                 | * × @            |
| 🔿 📼 Запланировано                      | 28.10.2022 0:00:00    | Монтажные работы          | Ко     | Α.        | Администратор | Очистить фильт | ры                 |                 |                  |
| о 😑 Запланировано                      | 01.08.2022 17:49:42   |                           |        | Α.        | Администратор | Содержание ус  | туги:              |                 |                  |
| о 📼 Выполнено                          | 23.08.2022 0:00:00    | Оказаная работа 1         | Ко     | Α.        | Администратор | клклклклк      |                    |                 |                  |
| О = <u>Запланировано</u>               | 26.08.2022 17:13:47   | Обращение                 | Конт_  | <u>A_</u> | Администратор |                |                    |                 |                  |
| о 📼 <u>Запланировано</u>               | 27.08.2022 17:13:47   | Обращение                 | Конт_  | <u>A_</u> | Администратор |                |                    |                 |                  |
| 🔿 💻 Запланировано                      | 28.08.2022 6:46:55    |                           | Ко     | У.,       | Ученик        |                |                    | 1               |                  |
|                                        |                       |                           |        |           |               |                |                    | <u> </u>        |                  |
|                                        |                       |                           |        | •         |               | Планиров       | вщии <u>Клиент</u> | <u>-</u>        |                  |
| 🕞 Текущие вызовы: 0 Накопле            | нные вызовы: 527      |                           |        |           |               |                |                    | •               |                  |

Рисунок 13

При добавлении клиента мы определяем в каком разрезе мы ведем операционный учет. Учет может быть в разрезе договоров и в разрезе подразделений (см. Рисунок 14).

| Основное Договоры Контактные лица Подразделения контрагентов Записать и закрыть Записать Е Код: 00000002 Наименование: Контрагент 1 Основная Адреса, телефоны Заметки Учет по договорам: Учет по подразделениям: 1 | ☆ Контрагент 1 (Клиенты) |                          |       |                                    |            |          |               | Ì         |      |     | $\times$ |
|----------------------------------------------------------------------------------------------------|--------------------------|--------------------------|-------|------------------------------------|------------|----------|---------------|-----------|------|-----|----------|
| Записать и закрыть       Записать       Е         Код:       00000002          Наименование:       Контрагент 1          Основная       Адреса, телефоны       Заметки         Учет по договорам:                  | C                        | сновн                    | юе    | Договоры                           | Контакт    | ные лица | Подразделения | я контраг | енто | 3   |          |
| Наименование: Контрагент 1<br>Основная Адреса, телефоны Заметки<br>Учет по договорам:<br>Учет по подразделениям:                                                                                                   | (o,                      | <mark>Запис</mark><br>д: | аты   | <mark>и закрыть</mark><br>00000000 | Запи<br>)2 | сать     |               |           |      | Еще | •        |
| Основная Адреса, телефоны Заметки<br>Учет по договорам:<br>Учет по подразделениям:                                                                                                    | la                       | имено                    | вани  | е: Контраге                        | нт 1       |          |               |           |      |     |          |
| Учет по договорам:  Учет по подразделениям:                                                                                                    | C                        | сновн                    | ная   | Адреса, те                         | елефоны    | Заметки  |               |           |      |     |          |
|                                                                                                    | У                        | ′чет по                  | о дог | оворам:<br>,разделения             | <u></u> м: | 0        |               |           |      |     |          |

Рисунок 14

Также при добавлении клиента можем указать список:

- Контрактных лиц контактные лица необходимы для анализа и группировки работ по лицам, которые ответственные за постановку нам задач.
- Договоры если мы ведем учет в разрезе договоров, то создаем список договоров в разрезе контрагента.
- Подразделения контрагентов если мы ведем учет в разрезе подразделений, то создаем список подразделений клиента в разрезе которых мы будем оказывать услуги.

Что бы настроить данные списки то необходимо кликнуть на нужную нам закладку в карточке клиента (см. Рисунок 15).

| ☆ Контр     | агент 1 (К                                                   | лиент | гы)     |  |  | Ð | : |     | × |  |  |
|-------------|--------------------------------------------------------------|-------|---------|--|--|---|---|-----|---|--|--|
| Основное    | Основное Договоры Контактные лица Подразделения контрагентов |       |         |  |  |   |   |     |   |  |  |
| Записать    | и закрыть                                                    | Запи  | сать    |  |  |   |   | Еще | • |  |  |
| Код:        | 00000002                                                     |       |         |  |  |   |   |     |   |  |  |
| Наименовани | е: Контрагент                                                | 1     |         |  |  |   |   |     |   |  |  |
| Основная    | Адреса, теле                                                 | ефоны | Заметки |  |  |   |   |     |   |  |  |
| Учет по дог | оворам:                                                      |       |         |  |  |   |   |     |   |  |  |
| Учет по под | цразделениям:                                                |       |         |  |  |   |   |     |   |  |  |
|             |                                                              |       |         |  |  |   |   |     |   |  |  |
|             |                                                              |       |         |  |  |   |   |     |   |  |  |
|             |                                                              |       |         |  |  |   |   |     |   |  |  |

Рисунок 15

#### 4.2.4. РЕГИСТРАЦИЯ В СИСТЕМЕ ВЫПОЛНЯЕМЫХ РАБОТ И УСЛУГ

В данной системе каждая работа выступает отдельным элементом. Список работ в системе виден на главной стартовой странице. (см. Рисунок 16)

| 1 📃 📃 [КОПИЯ] ЦТБ   Автоматизация работ (                        | 1С:Предприятие)              | Q Поис       |           | +Shift+F           |      |                 | ↓ ① ☆                      | Администратор | ₹ _ ¤ ×          |
|------------------------------------------------------------------|------------------------------|--------------|-----------|--------------------|------|-----------------|----------------------------|---------------|------------------|
| Начальная страница                                               |                              |              |           |                    |      |                 |                            |               |                  |
| 🔶 🔶 Работы и задачи                                              |                              |              |           |                    |      |                 |                            |               | :                |
| Создать 🐻 С Действия - Отчет                                     | ы •                          |              |           |                    |      | Поиск (Ctrl+    | F)                         | ×             | <b>Q</b> - Еще - |
| Состояние Дата                                                   | Вид услуги                   | Кон          | И         | Автор              |      | СВЕРНУТЬ ПАНЕ   | ЛЬ                         |               |                  |
| 😑 💻 Работы и задачи                                              |                              |              |           |                    |      | Сегодня         | Неделя                     | Месяц         | Без отбора       |
| <ul> <li>Выполнено</li> <li>14.09.2022 0:00:0</li> </ul>         | 00 Консультации по программе | Ко           | Α.        | Администра         | атор | Запланировано   | В работе                   | Выполнено     | Отменено         |
| <ul> <li>Эапланировано</li> <li>13.09.2022 0:00:0</li> </ul>     | 00 Разработа ПО              |              | Α.        | Администра         | атор | Периол          |                            | X             |                  |
| <ul> <li>Выполнено</li> <li>12.08.2022</li> <li>12:00</li> </ul> | :00 Разработа ПО             | Ко           | Α.        | Администра         | атор |                 |                            |               |                  |
| <ul> <li>Выполнено</li> <li>19.08.2022 0:00:0</li> </ul>         | 00 Разработа ПО              |              | Α.        | Администр          | атор | Фильтр по прое  | кту                        |               | * × Ľ            |
| Отменено 19.09.2022 0:00:0                                       | 00 Разработа ПО              | Ко           | Α.        | Администр          | атор | Фильтр по контр | агенту                     |               | - × 4            |
|                                                                  | 00 Консультации по программе |              | Α.        | Администра         | атор | Фильтр по испол | пнителю                    |               | * × Ľ            |
| В работе 17.08.2022 0:00:0                                       | 00 Разработа ПО              |              | Α.        | Администра         | атор | Фильтр по автор | у                          |               | * × Ľ            |
| В работе 31.10.2022 0:00:0                                       | 00 Разработа ПО              |              | Α.        | Администра         | атор | Фильто по виду  | <u>VCЛVГИ</u>              |               |                  |
| <ul> <li>Запланировано</li> <li>28.10.2022 0:00:0</li> </ul>     | 00 Монтажные работы          | Ко           | Α.        | Администр          | атор | Очистить фильт  | <u>ы</u>                   |               |                  |
| <ul> <li>Эапланировано</li> <li>01.08.2022 17:49</li> </ul>      | :42                          |              | Α.        | Администра         | атор | Содержание усл  | іуги:                      | 1             | 1                |
| ○ = Выполнено 23.08.2022 0:00:0                                  | 00 Оказаная работа 1         | Ко           | Α.        | Администра         | атор | кпкпкпкк        |                            |               |                  |
| о <u>запланировано</u> <u>26.08.2022 17:13:47</u>                | Обращение                    | <u>Конт_</u> | <u>A_</u> | Администрат        | тор  | (               | Фильтры                    |               |                  |
| о = <u>Запланировано</u> <u>27.08.2022 17:13:47</u>              | Обращение                    | Koht_        | <u>A_</u> | <u>Администрат</u> | rop  | 0.51            |                            | -             |                  |
| <ul> <li>Запланировано</li> <li>28.08.2022 6:46:5</li> </ul>     | 55                           | Ко           | У.,       | Ученик             |      |                 | чеок услу                  | I             |                  |
|                                                                  |                              |              |           |                    |      |                 |                            |               |                  |
| <                                                                |                              |              | ۶.        |                    | ×    | Планиров        | <u>вщик</u> <u>Клиенты</u> |               |                  |
|                                                                  |                              |              |           | 2                  |      |                 |                            |               |                  |

Рисунок 16

Справа в программе осуществляется фильтрация работ по различным признакам:

- По периоду
- По типу (Запланировано, В работе, Выполнено, Отменено)
- По проекту
- По контрагенту
- По исполнителю
- По автору задачи
- По виду услуги

Также мы видим, что обращения выделены зеленым. В списке работ в зависимости от статуса работы есть подсветка. Отмененные работы помечены красным, запланированные желтым и выполненные зеленым.

Чтобы добавить оказанную работу или услугу, нажимаем кнопку «Создать» на главном экране. Кнопка выделена зеленым цветом в левом верхнем углу.

В появившемся окне заполняем поля (см. Рисунок 17):

- 1. Тип работы «Внутренняя или внешняя». Внешняя работа это работа, оказываемая непосредственно клиенту за которые будет выставлен счет. Внутренняя работа это задачи от руководителя, которые не связаны напрямую с клиентом.
- 2. Количество работ. Может определятся в часах, минутах и штуках. Стоимость рассчитывается автоматически.
- 3. Заполняем данные о контрагенте если данная работа внешняя
- 4. Выбираем тип работы
- 5. Описываем содержание работы
- 6. Указываем статус работы.

| ☆ Работы и задачи (со                                                            | оздание) *                                               |                    | ∂ : □ ×          |
|----------------------------------------------------------------------------------|----------------------------------------------------------|--------------------|------------------|
| Записать и закрыть Заг                                                           | исать Уведомле                                           | ние клиенту        | Еще 👻            |
| Запланировано В работе                                                           | Выполнено                                                | Отменено           |                  |
| Основная Дополнительно                                                           |                                                          | <b>•</b>           |                  |
| Консультации по программе                                                        |                                                          | 🔹 🖳 Данные о контр | агенте           |
| Консультации по программе                                                        |                                                          | Клиент:            | Контрагент 1 🔹 🖓 |
|                                                                                  |                                                          | Контактное лицо: 🖌 | Александр Б. 🔹 🖉 |
| Тип услуги: • Внешняя ()<br>Начало:<br>10.11.2022 15:48:02 =<br>Количество: 1,50 | Внутренняя<br>Окончание:<br>10.11.2022 17:18:02<br>П Час |                    |                  |
| Цена: 120,00                                                                     | Стоимость:                                               | 180,00             |                  |

Рисунок 17

#### На закладке дополнительно:

| ☆ Работы и задачи (создание) *                  | Ũ | : 🗆 × |
|-------------------------------------------------|---|-------|
| Записать и закрыть Записать Уведомление клиенту |   | Еще - |
| Запланировано В работе Выполнено Отменено       |   |       |
| Основная Дополнительно                          |   |       |
| Проект:                                         |   |       |
| Исполнители                                     |   |       |
| Исполнитель: Администратор 🝷 🗗                  |   |       |
| Автор: Администратор                            |   |       |
|                                                 |   |       |
|                                                 |   |       |

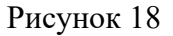

Указываем проект, если это необходимо.

- Автор. Тот кто создает работу определяется как автор автоматически

- Исполнитель. Автоматически равен автору, но мы можем назначить любого исполнителя по работе или задаче

Список задач можно видеть в «Планировщике». Планировщик — это аналог Google календаря только локально в рамках текущей базы данных.

Открываем планировщик, кликнув в нижнем правом углу на элемент формы начальной страницы (см. Рисунок 19).

| 1 🕒 📃 [КОПИЯ] ЦТБ   Автоматизация рабо                   | от (1С:Предприятие)             | <b>Q</b> Поиск |           | +Shift+F      |                 | 4 I)                     | 🟠 Администратор | ₹      | o ×    |
|----------------------------------------------------------|---------------------------------|----------------|-----------|---------------|-----------------|--------------------------|-----------------|--------|--------|
| 🔒 Начальная страница                                     |                                 |                |           |               |                 |                          |                 |        |        |
| ← → Работы и задачи                                      |                                 |                |           |               |                 |                          |                 |        | :      |
| Создать 🗿 С Действия - От                                | гчеты •                         |                |           |               | Поиск (Ctrl+    | F)                       | ×               | ۹ -    | Еще -  |
| Состояние Дата                                           | Вид услуги                      | Кон            | И         | Автор         | СВЕРНУТЬ ПАНЕ   | ЛЬ                       |                 |        |        |
| 😔 💻 Работы и задачи                                      |                                 |                |           |               | Сегодня         | Неделя                   | Месяц           | Без от | бора   |
| о <b>—</b> Выполнено 14.09.2022 0:                       | 00:00 Консультации по программе | Ко             | Α.        | Администратор | Запланировано   | В работе                 | выполнено       | Отме   | нено   |
| <ul> <li>Запланировано</li> <li>13.09.2022 0:</li> </ul> | 00:00 Разработа ПО              |                | Α.        | Администратор | Периол          |                          | ×               |        |        |
| <ul> <li>Выполнено</li> <li>12.08.2022 12</li> </ul>     | 2:00:00 Разработа ПО            | Ко             | Α.        | Администратор | период          |                          |                 | r      | a      |
| о <b>—</b> Выполнено 19.08.2022 0:                       | 00:00 Разработа ПО              |                | Α.        | Администратор | Фильтр по проек | сту                      |                 | ▼ × Ľ  | ']<br> |
| <ul> <li>Отменено</li> <li>19.09.2022 0:</li> </ul>      | 00:00 Разработа ПО              | Ко             | Α.        | Администратор | Фильтр по контр | агенту                   |                 | • × @  |        |
| • = В работе 25.09.2022 0:                               | 00:00 Консультации по программе |                | Α.        | Администратор | Фильтр по испол | пнителю                  |                 | • × @  | 1      |
| • = В работе 17.08.2022 0:                               | 00:00 Разработа ПО              |                | Α.        | Администратор | Фильтр по автор | by .                     |                 | * × E  | Ī      |
| • = В работе 31.10.2022 0:                               | 00:00 Разработа ПО              |                | Α.        | Администратор | Фильтр по виду  | услуги                   |                 | • × E  | -      |
| <ul> <li>Эапланировано</li> <li>28.10.2022 0:</li> </ul> | 00:00 Монтажные работы          | Ко             | Α.        | Администратор | Очистить фильто | ы                        |                 |        |        |
| <ul> <li>Эапланировано</li> <li>01.08.2022 17</li> </ul> | 7:49:42                         |                | Α.        | Администратор | Содержание усл  | уги:                     |                 |        |        |
| ○ = Выполнено 23.08.2022 0:                              | 00:00 Оказаная работа 1         | Ко             | Α.        | Администратор | кпкпкпкк        |                          |                 |        |        |
| о <b>— Запланировано</b> <u>26.08.2022 17:1</u>          | <u>3:47</u> <u>Обращение</u>    | Конт_          | <u>A_</u> | Администратор |                 |                          |                 |        |        |
| о <b>—</b> <u>Запланировано</u> <u>27.08.2022 17:1</u>   | <u>Обращение</u>                | Конт           | <u>A_</u> | Администратор |                 |                          |                 |        |        |
| <ul> <li>Запланировано</li> <li>28.08.2022 6:</li> </ul> | 46:55                           | Ко             | У         | Ученик        |                 |                          |                 |        |        |
|                                                          |                                 |                |           |               |                 |                          |                 |        |        |
| <                                                        |                                 |                |           |               | Планиров        | а <mark>щик</mark> Клиен | нты             |        |        |
| 🕞 Текущие вызовы: 3 Накопленные вызовы: 5                | i30                             |                |           |               | -               |                          |                 |        |        |

Рисунок 19

Открывается планировщик. Работы и услуги, которые мы создали отражены в нем, а также задачи, поставленные руководителем. Также данные работы можно в быстром режиме путем мыши перетащить на другой день или изменить ее время выполнения путем ее растягивания или сужения блока (см. Рисунок 20).

| 1@ =   | 1 🦲 😑 [КОПИЯ] ЦТБ   Автоматизация работ (1С:Предп |         |        |        |       |        | работ (1С:Предприятие)          |                 | Q Поиск Ctrl+Shift |               | Ç Ç           | ) 🖒 Администрато | ₽ ╤ _ □ ×                |
|--------|---------------------------------------------------|---------|--------|--------|-------|--------|---------------------------------|-----------------|--------------------|---------------|---------------|------------------|--------------------------|
| 🔒 Нача | пльная                                            | я стран | ица    | Пла    | нирое | зщик З | ×                               |                 |                    |               |               |                  |                          |
| -      | +                                                 | ☆ I     | Ллан   | иро    | вщи   | к      |                                 |                 |                    |               |               | i f              | ) [ <i>С</i> : ×<br>Еще- |
|        |                                                   |         |        |        |       |        | Сегодня 🖣 🕨                     | День Недел      | пя Месяц           |               |               |                  |                          |
|        |                                                   |         |        |        |       |        | 28 нояб 4 дек. 2022             |                 |                    |               |               |                  |                          |
|        |                                                   |         |        |        |       |        | Пн, 28 ноября<br>00:00<br>01:00 | Вт, 29 ноября   | Ср, 30 ноября      | Чт, 1 декабря | Пт, 2 декабря | Сб, 3 декабря    | Вс, 4 декабря            |
| 202    | 2                                                 | Ноя     | брь    | 4      | <     | >      | 02:00                           |                 |                    |               |               |                  |                          |
| Пн     | Вт                                                | Ср      | Чт     | Пт     | Cõ    | Bc     | 04:00                           |                 |                    |               |               |                  |                          |
| 31     | 1                                                 | 2       | 3      | 4      | 5     | 6      | 05:00                           |                 |                    |               |               |                  |                          |
| 7      | 8                                                 | 9       | 10     | 11     | 12    | 13     | 07:00 Консультации п            |                 |                    |               |               |                  |                          |
| 44     | 45                                                | 10      | 47     | 10     | 10    | 20     | 08:00 о программе               |                 |                    |               |               |                  |                          |
| 14     | 15                                                | 10      | 17     | 10     | 19    | 20     | 09:00                           |                 | Разработа ПО н     |               |               |                  |                          |
| 21     | 22                                                | 23      | 24     | 25     | 26    | 27     | 10:00                           | Mauren 196      | овой системы дл    |               |               |                  |                          |
| 28     | 29                                                | 30      | 1      | 2      | 3     | 4      | 12:00                           | оты по укладке  | лиц                |               |               |                  |                          |
|        |                                                   |         |        |        |       |        | 13:00                           | кабеля в 1 корп |                    |               |               |                  |                          |
| 5      | 6                                                 | 7       | 8      | 9      | 10    | 11     | 14:00                           | yce             |                    |               |               |                  |                          |
| Cer    | одня,                                             | 29 но:  | абря 2 | 022 г. |       |        | 15:00                           |                 |                    |               |               |                  |                          |
|        |                                                   |         |        |        |       |        | 16:00                           |                 |                    |               |               |                  |                          |
|        |                                                   |         |        |        |       |        | 17:00                           |                 |                    |               |               |                  |                          |
|        |                                                   |         |        |        |       |        | 18:00                           |                 |                    |               |               |                  |                          |
|        |                                                   |         |        |        |       |        | 19:00                           |                 |                    |               |               |                  |                          |
|        |                                                   |         |        |        |       |        | 21:00                           |                 |                    |               |               |                  |                          |
|        |                                                   |         |        |        |       |        | 22:00                           |                 |                    |               |               |                  |                          |
| L      |                                                   |         |        |        |       |        |                                 | 1               |                    |               | 1             | 1                |                          |
| П Теки | шие в                                             | ызовы   | 1 H    | акоппе | онные | BH30E  | SH: 595                         |                 |                    |               |               |                  |                          |

Рисунок 20

### 4.3. АНАЛИЗ ДАННЫХ И ФОРМИРОВАНИЕ ОТЧЕТНОСТИ

Что бы проанализировать данные системы о работах необходимо запустить отчет «Отчет о выполненных услугах». Отчет находится в меню «Отчеты» на главной странице (см. Рисунок 21).

| 1 🖳 📃 [КОПИЯ] ЦТБ   Авто  | матизация рабо | іот (1С:П | редприятие)            |   | Q Поис | к Ctrl | +Shift+F      |          |
|---------------------------|----------------|-----------|------------------------|---|--------|--------|---------------|----------|
| 🔒 Начальная страница План | нировщик ×     |           |                        |   |        |        |               |          |
| 🗲 🔶 Работы и за           | дачи           |           |                        |   |        |        |               |          |
| Создать 🗿 С Дей           | іствия 👻 🗌 О   | )тчеты 👻  | ]                      | • |        |        |               | Поис     |
| Состояние                 | Дата           | Отчет     | го выполненных услугах | 2 | Кон    | И      | Автор         | CBEPHYTE |
| 😑 💻 Работы и задачи       |                | Отчет     | г по проектам          | T |        |        |               | Сегод    |
| 🔿 🚍 Выполнено             | 14.09.202      | Прило     | ожение к счету         |   | Ко     | Α.     | Администратор | Запланис |
| 🔿 🚍 Запланировано         | 13.09.2022 0:  | :00:00    | Разработа ПО           |   |        | Α.     | Администратор | Периол   |
| 🔿 📼 Выполнено             | 12.08.2022 12  | 2:00:00   | Разработа ПО           |   | Ко     | Α.     | Администратор | период   |
| о 😑 Выполнено             | 19.08.2022 0:  | :00:00    | Разработа ПО           |   |        | Α.     | Администратор | Фильтр п |
| О = Отменено              | 19.09.2022 0:  | :00:00    | Разработа ПО           |   | Ко     | Α.     | Администратор | Фильтр п |

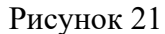

#### В отчете указывается период. И нажимается кнопка «Сформировать»

| 1@     | [КОПИЯ] ЦТБ   Автоматизация работ (1С:Предприятие)           |                     | Q Поиск Ctrl-       | ⊦Shift+F   |     | ¢.      | D 1   | ү Админис |  |  |  |
|--------|--------------------------------------------------------------|---------------------|---------------------|------------|-----|---------|-------|-----------|--|--|--|
| 🔒 Ha   | нальная страница Планировщик × Отчет о выполненных услугах × |                     |                     |            |     |         |       |           |  |  |  |
| +      | → 📩 Отчет о выполненных услугах                              |                     |                     |            |     |         |       | l         |  |  |  |
| Сфо    | рмировать Выбрать вариант Настройки                          |                     |                     |            |     |         |       |           |  |  |  |
| Период | : 01.10.2022 - 30.11.2022                                    |                     |                     |            |     |         |       |           |  |  |  |
|        | Исполнитель                                                  |                     |                     |            |     | Количес | ство  |           |  |  |  |
|        | Вид услуги                                                   |                     |                     |            |     |         |       |           |  |  |  |
|        | Вид услуги<br>Содержание Дата Тип услуги Единица             |                     |                     |            |     |         |       |           |  |  |  |
|        |                                                              | Начало              | Окончание           |            |     |         |       |           |  |  |  |
| Ð      | Администратор                                                |                     |                     |            |     |         | 21,00 |           |  |  |  |
| Ð      | Консультации по программе                                    |                     |                     |            |     |         | 5,00  |           |  |  |  |
|        | Консультации по программе                                    | 28.11.2022 7:00:00  | 28.11.2022 8:00:00  | Внешняя    |     |         | 5,00  |           |  |  |  |
| Ð      | Монтажные работы                                             |                     |                     |            |     |         | 5,00  |           |  |  |  |
|        | Проложить сеть в корпусе 3                                   | 28.10.2022 0:00:00  | 28.10.2022 1:00:00  | Внешняя    |     |         | 1,00  |           |  |  |  |
|        | Монтажные работы по укладке кабеля в 1 корпусе               | 29.11.2022 11:00:00 | 29.11.2022 15:00:00 | Внешняя    | Час |         | 4,00  |           |  |  |  |
| I E    | Разработа ПО                                                 |                     |                     |            |     |         | 11,00 |           |  |  |  |
|        | Работа над этой програмой 30 минут как минимум               | 31.10.2022 0:00:00  | 31.10.2022 3:00:00  | Внутренняя | Час |         | 3,00  |           |  |  |  |
|        | Разработа ПО новой системы для распознавания лиц             | 30.11.2022 9:00:00  | 30.11.2022 19:00:00 | Внешняя    | Час |         | 8,00  |           |  |  |  |
|        | Итого                                                        |                     |                     |            |     |         | 21,00 |           |  |  |  |
|        |                                                              |                     |                     |            |     |         |       |           |  |  |  |
|        |                                                              |                     |                     |            |     |         |       |           |  |  |  |

#### Рисунок 22

Отчет показывает информацию в разрезе полной аналитики учета (см. Рисунок 22). Данный отчет гибкий и его можно настроить как того пожелает пользователь, нажав на кнопку «Настройки»

| haman to for for the constant of the constant of the constant                                                                                                    | Настройки отчета "Отчет о вы                  | полненных услугах"                                    | 6 <sup>0</sup> I 🗆 X  | Настройки отчета "Отчет о выполните и сталини и сталини и с<br>По сталини и сталини и сталини и сталини и сталини и сталини и сталини и сталини и сталини и сталини и сталини и<br>По сталини и сталини и с | олненных услугах"         |                       |         | 8 I C |
|----------------------------------------------------------------------------------------------------|-----------------------------------------------|-------------------------------------------------------|-----------------------|----------------------------------------------------------------------------------------------------|---------------------------|-----------------------|---------|-------|
| hen                                                                                                    | Выбранные поля 🕅 Отбор 👔 Сортир               | ювка 🌠 Условное оформление 🚥 Группировка              |                       | Выоранные поля Цу Отоор Ц Сортиров                                                                                                    | вка 🛛 Условное оформление | ко труппировка        |         |       |
| Compare       Page 2000         Some synce       Some synce         Some synce       Some synce         Some synce       Some                                                                                                    | Выбрать                                       | Добавить новое поле Сгруппировать поля Удалить        | 🔶 🗸 Еще -             | Выбрать                                                                                                    | Добавить новый элемент    | Сгруппировать условия | Удалить | Eщ    |
| • Mary or in the dense was mary or interest to a concrete the service of the service of the s                                                                                                    | Поступные поля                                | Поле                                                  |                       | Доступные поля                                                                                                    | Представление             |                       |         |       |
| <ul> <li>Barynov</li> <li>Barynov</li> &lt;</ul>                                                                                                    | · ARTON                                       | Выбранные поля                                        |                       | • – Автор                                                                                                    | Отбор                     |                       |         |       |
| • Services          • Services       • Berry for a file or stype         • Services       • Generation of the stype         • Services       • Generation of the stype         • Generation of the stype       • Generation of the stype         • Generation of the stype       • Generation of the stype         • Generation of the stype       • Generation of the stype         • Generation of the stype       • Generation of t                                                                                                    | Bita veryos                                   | Содержание                                            |                       | вид услуги                                                                                                    |                           |                       |         |       |
| <ul> <li>Burgengenses</li> <li>Burgengenses</li> <li>Burgengengengengenses</li> <li>Burgengengengengengengengengengengengengeng</li></ul>                                                                                                    | <ul> <li>в дата услуги</li> </ul>             | 🗹 😑 Дата Авто                                         |                       | Пата услуги                                                                                                    |                           |                       |         |       |
| <ul> <li>Brand</li> <li>Area</li> <li>Area<!--</td--><td>Пата услуги окончание</td><td>Начало (Дата услуги)</td><td></td><td></td><td></td><td></td><td></td><td></td></li></ul>                                                                                                    | Пата услуги окончание                         | Начало (Дата услуги)                                  |                       |                                                                                                    |                           |                       |         |       |
| <ul> <li>Bargen in an and a service in a service in a ser</li></ul>                                                                                                    | Поговор контрагента                           | <ul> <li>Окончание (Дата услуги окончание)</li> </ul> |                       |                                                                                                    |                           |                       |         |       |
| • Moreners in operative Are                                                                                                    |                                               | - Astop                                               |                       | <ul> <li>Договор контрагента</li> </ul>                                                                                                    |                           |                       |         |       |
| <ul> <li>Konserver</li></ul>                                                                                                    | Исполнитель                                   | Контрагент Авто                                       |                       | • Единица     •                                                                                                    |                           |                       |         |       |
| <ul> <li>Barger Barger Barger</li></ul>                                                                                                    | Контактное лицо контрагента                   | – Контратент                                          |                       | •                                                                                                    |                           |                       |         |       |
| • Chagaageeee sorperes • Chagaageeee sorperes • Chagaageeee sorperes • Chagaageeee sorperes • Chagaageeee sorperes • Yaya • Konsecto • Yaya • Konsecto • Yaya • Konsecto • Yaya • Konsecto • Yaya • Konsecto • Chagaageeee sorperes • Chagaageeee sorperes • Chagaageee sorperes • Chagaageee sorperes • Chagaageeee sorperes • Chagaageeee sorp                                                                                                    | в — Контрагент                                | <ul> <li>Договор контрагента</li> </ul>               |                       | - Количество                                                                                                    |                           |                       |         |       |
| • Poper<br>• Cappagees corpores<br>• Surveys<br>• Surveys<br>• Konverse<br>• Coreman non<br>• Coreman non<br>• Coreman no | <ul> <li>Подразделение контрагента</li> </ul> | <ul> <li>Контактное лицо контрагента</li> </ul>       |                       |                                                                                                    |                           |                       |         |       |
| <ul> <li>Categoriese</li> <li>Description</li> <li>Norman</li> <li>Ensemp Egenerations</li> <li>Ensemp Egenerations</li> <li>Ensemp Egenerations</li> <li>Contension</li> <li>Ensemp Egenerations</li> <li>Contension</li> <li>Ensemp Egenerations</li> <li>Contension</li> <li>Contension</li> <li>Contensin</li> <li>Contension</li> <li>Contension</li> <li< td=""><td>® = Проект</td><td><ul> <li>Подразделение контрагента</li> </ul></td><td></td><td>🛞 🗕 Контрагент</td><td></td><td></td><td></td><td></td></li<></ul>                                                                                                    | ® = Проект                                    | <ul> <li>Подразделение контрагента</li> </ul>         |                       | 🛞 🗕 Контрагент                                                                                                    |                           |                       |         |       |
| <ul> <li>be to yope</li> <li>by yop</li> <li>by one week</li> <li>by one week</li> <li>by on</li></ul>                                                                                                    | - Содержание                                  | Проект                                                |                       | Подразделение контрагента                                                                                                    |                           |                       |         |       |
| <ul> <li>• Yuga</li> <li>• Yuga</li> <li>• Yuga</li> <li>• Konescen</li> <li>• Conserve in initial initial parameter in the balance of the parameter in the balance of the parameter in the ba</li></ul>                                                                                                    | Пип услуги                                    | 🗹 🗕 Тип услуги                                        |                       | Проект                                                                                                    |                           |                       |         |       |
| J Scenesces                                                                                                    | • – Услуга                                    | Yenyra                                                |                       | - Содержание                                                                                                    |                           |                       |         |       |
| • Concreases nos • Concreases nos •                                                                                                    | В Количество                                  | 🗹 👂 Количество                                        |                       | • = Тип услуги                                                                                                    |                           |                       |         |       |
|                                                                                                    | е системные поля                              | <ul> <li>Единица (Единица)</li> </ul>                 |                       | R = Venura                                                                                                    |                           |                       |         |       |
|                                                                                                    | Выбранные поля M Отбор 1 Со                   | ртировка 📝 Условное оформление 🚥 Группировка          | Eur                   | Добавить Удалить 🔶 💐                                                                                                    |                           |                       |         | Eu    |
| Objournewee     Odiracts unconsistential                                                                                                    | дооавить Удалить Т                            | своиства элемента пользовательских настроек           | Errife .              | Группируемые поля                                                                                                    |                           |                       |         |       |
| Bug years                                                                                                    | Оформление                                    | Условие Оформляемые поля                              | Область использования | Исполнитель                                                                                                    |                           |                       |         |       |
| Note that the second second se<br>Second second sec                                                                                                    |                                               |                                                       |                       |                                                                                                    |                           |                       |         |       |
|                                                                                                    |                                               |                                                       |                       |                                                                                                    |                           |                       |         |       |

На основании оказания работ клиенту по окончании периода необходимо выставить акт о выполненных работах. Для этого в системе есть документ «Приложение к акту об оказании услуг». Данный документ формируется, печатается и прикладывается к счету покупателю по окончанию работ.

Для того, чтобы сформировать приложение к акту необходимо создать данный документ (см. Рисунок 23):

| 1 🕒 😑 ЦТБ   Автоматизация | работ (1С:Предприятие)                           |  |  |  |  |  |  |  |
|---------------------------|--------------------------------------------------|--|--|--|--|--|--|--|
| Начальная страница        |                                                  |  |  |  |  |  |  |  |
| ← → Работы и задачи       |                                                  |  |  |  |  |  |  |  |
| Создать 🐻 С Дей           | ствия -                                          |  |  |  |  |  |  |  |
| Состояние                 | Изменить исполнителя                             |  |  |  |  |  |  |  |
| Pаботы и задачи           | Изменить проект                                  |  |  |  |  |  |  |  |
| о 📼 Запланировано         | Изменить контрагента                             |  |  |  |  |  |  |  |
| о 💻 Запланировано         | Изменить вид услуги                              |  |  |  |  |  |  |  |
| о 💻 Запланировано         | Скопировать работы за период                     |  |  |  |  |  |  |  |
| 🛛 😑 Запланировано         | Сформировать приложение к акту                   |  |  |  |  |  |  |  |
| 🔿 💳 Запланировано         | 18.07.2019 10:25:53 Внутренние работы            |  |  |  |  |  |  |  |
|                           | 22.00.2010.12-00-00 Voucus Taulus So Sportsource |  |  |  |  |  |  |  |

Рисунок 23

Откроется список документов. Необходимо нажать «Добавить».

В появившемся окне заполняем поля (см. Рисунок 24):

1. Период — Это период за который мы хотим выставить счет за работы

2. Номер и дата акта. Данные реквизиты важны для печати. Нужно указать номер «Акта о оказании услуг» и его дату. Данные из Бухгалтерии.

3. Указываем контрагента

4. Нажимаем кнопку заполнить. Система произведет анализ и заполнит работами наш документ.

| 10 =    | Е [КОПИЯ]           | ЦТБ   Автомати                  | . (1С:Предприятие) | Q Поиск Ctrl+Shift+F | Ą                              | 1 D 1       | Администр   | атор 🔫 |      |      | 2  |
|---------|---------------------|---------------------------------|--------------------|----------------------|--------------------------------|-------------|-------------|--------|------|------|----|
| 🗚 Пл    | анировщик ×         | Отчет о выпол                   | ненных услугах 🗙   | Приложение к акту 🗙  | Приложение к акту 00000000     | от 29.11.20 | 22 16:14:37 | ×      |      |      |    |
| + -     | → ☆ Π               | оиложение и                     | к акту 0000000     | 01 от 29.11.202      | 2 16:14:37                     |             |             |        | Ð    | :    | ×  |
| Основн  | юе Услуги н         | соплате                         |                    |                      |                                |             |             |        |      |      |    |
| Прове   | сти и закры         | в Записать                      | Провести           | Печать               |                                |             |             |        |      | Εще  |    |
| Номер:  |                     | 00000001                        | Дата: 29.11.2022   | 16:14:37 💼 3a n      | ериод: 01.11.2022 - 30.11.2022 |             |             |        |      |      |    |
| Номер а | акта:               |                                 | 134 Дата акта:     | 30.11.2022           |                                |             | •           |        |      |      |    |
| Контраг | Контрагент 1 - 19   |                                 |                    |                      |                                |             |             |        |      |      |    |
| Проект: |                     |                                 |                    |                      |                                |             |             |        | -    | ×    | e  |
| Добав   | ить                 | 4 Заполн                        | ИЛР                |                      |                                |             |             |        |      | Εще  |    |
| Ν       | Услуга              |                                 |                    | Ед.                  |                                | Количест    | 'B0         | Стоим  | ость |      |    |
|         | Содержан            | ие                              |                    |                      |                                |             |             |        |      |      |    |
|         | 1 29                |                                 |                    | Час                  |                                |             | 4,00        |        |      | 480, | 00 |
|         | Монтажнь<br>корпусе | ые работы по укладке кабеля в 1 |                    |                      |                                |             |             |        |      |      |    |
|         | 2 30                |                                 |                    |                      |                                |             | 5,00        |        |      | 600, | 00 |
|         | Консульта           | ции по программ                 | e                  |                      |                                |             |             |        |      |      |    |
|         |                     |                                 |                    |                      |                                |             |             |        |      |      |    |

### Рисунок 24

Далее записываем и проводим документ по нажатию кнопки «Провести и закрыть» либо «Провести». После этого нажимаем кнопку «Печать». На рисунке 25 представлена форма печати приложения к акту об оказании услуг, формируемого из учетной системы компании.

| 1 🖳 📃 (копия) L                                                   | ТБ   Автоматизация р                                   | абот (1С:Предприятие)       | Q Поиск                       | Ctrl+Shift+F                | Ţ               | ⑦ ☆        | Администратор                 | Ŧ | - |   | ×   |
|-------------------------------------------------------------------|--------------------------------------------------------|-----------------------------|-------------------------------|-----------------------------|-----------------|------------|-------------------------------|---|---|---|-----|
| 🔒 Начальная страниц                                               | а Планировщик ×                                        | Отчет о выполненных услугах | × Приложение к акту ×         | Приложение к акту 000000001 | 1 от 29.11.2022 | 16:15:20 > | <ul> <li>Таблица ×</li> </ul> |   |   |   |     |
| ← → Табли                                                         | ща                                                     |                             |                               |                             |                 |            |                               | đ | Q | : | ×   |
| Приложен<br>Период с: 01.11.2<br>Контрагент:<br>Договор<br>Проект | <b>НИЕ К АКТУ</b><br>2022 по 30.11.202<br>Контрагент 1 | №134 от 30.11.<br>₂         | 2022                          |                             |                 |            |                               |   |   |   |     |
| Nº Д                                                              | ата                                                    | Вид                         | Содерж                        | кание                       | Время           | Ст         | оимость                       | 1 |   |   |     |
| 29.1                                                              | .2022 Внешн                                            | яя Мо<br>ко                 | онтажные работы по у<br>рпусе | кладке кабеля в 1           | 4,0             | 0          | 480,00                        | 1 |   |   |     |
| 28.1                                                              | .2022 Внешн                                            | яя Ко                       | нсультации по програ          | amme                        | 5,0             | 0          | 600,00                        | ] |   |   | - 1 |
| Исполните                                                         | ль                                                     |                             |                               |                             |                 | Заказ      | зчик                          |   |   |   |     |

Рисунок 25

# 5. ВОЗМОЖНЫЕ ОШИБКИ И РЕКОМЕНДАЦИИ ПО УСТРАНЕНИЮ

| ОПИСАНИЕ ОШИБКИ                                                                            | РЕКОМЕНДАЦИИ ПО УСТРАНЕНИЮ             |
|--------------------------------------------------------------------------------------------|----------------------------------------|
| Неправильная пара логин-пароль                                                             | Указать правильный логин.              |
| Неправильная пара логин-пароль. Указать<br>правильный пароль.<br>Осталось попыток входа: N | Указать правильный пароль.             |
| Превышено<br>максимальное количество попыток входа.<br>аккаунт заблокирован на время!      | Подождать 1 минуту и попробовать снова |